#### Office of Transportation and Air Quality EPA Moderated Transaction System (OTAQEMTS)

Job Aid

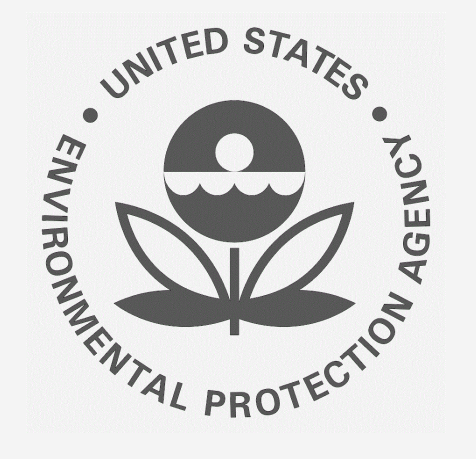

# How to Use e-Signature to Sign RIN or Token Transaction Reports in EMTS

This job aid is designed to provide a high-level overview of this task so that you can begin utilizing the new functionality in EMTS as quickly as possible.

# Before you begin:

- 1. You must have a Central Data Exchange (CDX) account and active Electronic Signature Agreement (ESA)
- 2. You must be logged into the CDX EPA Moderated Transaction System (EMTS) program service
- 3. You must have a Part 8o Report Submitter role with the selected company

For help with these steps, see the documentation on EPA's Fuels Registration, Reporting, and Compliance Help website: <u>https://www.epa.gov/fuels-registration-reporting-and-compliance-help</u>

1

#### **Open e-Signature Module**

- 1. Hover over E-Signature
- 2. Click Review Submissions

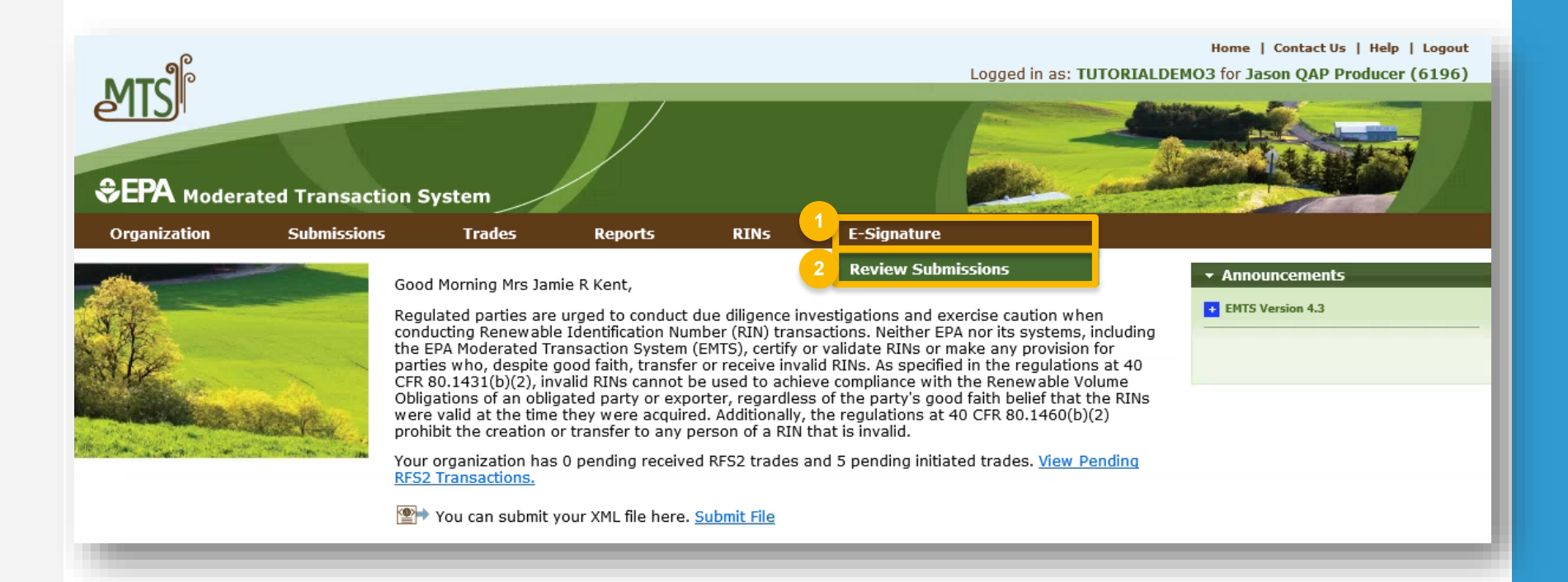

#### **Select Action**

Click the links below to jump to that section of this job aid:

- 1. <u>View Details of Copy of Record</u>
- 2. Download Copy of Record
- 3. Sign Copy of Record
- 4. Change Report Frequency

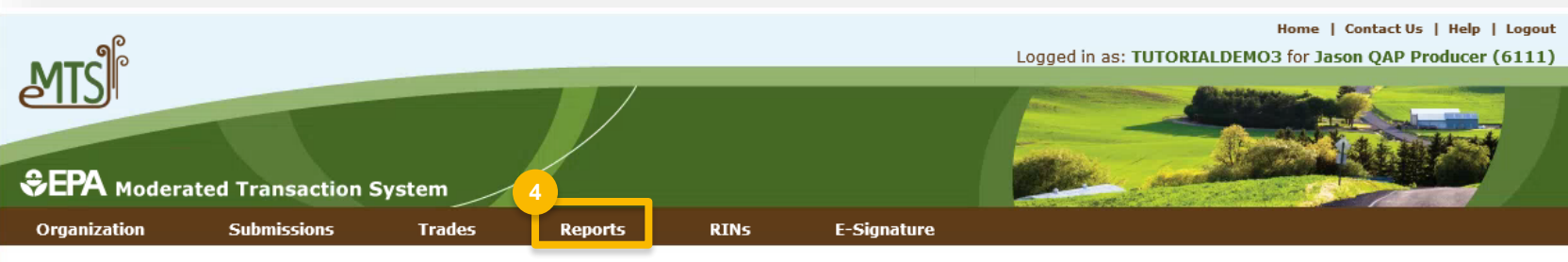

#### Review Copy Of Record (COR) Files for E-Signature

To sign off on a Copy of Record (COR), select the 'Sign Copy of Record' from the 'I want to...' column of the record you want to sign. To review the contents of the COR, select 'View Details' in the 'I want to...' column. Once signed, you will no longer see the unsigned record in this table.

COR Files for: Jason QAP Producer (6111)

|                |                            |               |             |                          |                                                      | ,           |                   |    |                          |   |                                                                                 |
|----------------|----------------------------|---------------|-------------|--------------------------|------------------------------------------------------|-------------|-------------------|----|--------------------------|---|---------------------------------------------------------------------------------|
| Year           | 🔷 Quarte                   | r 🔷 Pr        | ogram Type  | ¢                        | Submission Start Date                                | ¢           | Transaction Count | ¢  | Generation Date          | ¢ | I want to                                                                       |
| 2018<br>Export | 2<br>options: <u>CSV  </u> | RFS2<br>Excel | (10)        | 0.                       | 4/01/2018                                            | 8           | 3                 | 1  | 0/12/2018 1:23:33 PM EDT |   | - Select - Go<br>View Details<br>Download Copy of Record<br>Sign Copy of Record |
|                |                            |               |             |                          | I wan                                                | t ta        |                   |    |                          |   |                                                                                 |
|                |                            |               | 1<br>2<br>3 | - S<br>Vie<br>Dov<br>Sig | elect<br>w Details<br>wnload Copy o<br>n Copy of Rec | of R<br>ord | ecord             | Go |                          |   |                                                                                 |
|                |                            |               |             |                          |                                                      | -           |                   | -  |                          |   |                                                                                 |

Displaying records 1 through 1 of 1 total.

### View Details of Copy of Record

- 1. Enter Search Criteria
- 2. Click Filter
- Select View Details. NOTE: Node submissions also have the option to Download Submitted XML
- 4. Click Go

| ۳С                                                       |                                                                          |                                                              |                                               |                                                  | Logged in as: TL                                         | TORIALDEMO3 for Jason QAP Producer (6                                                |
|----------------------------------------------------------|--------------------------------------------------------------------------|--------------------------------------------------------------|-----------------------------------------------|--------------------------------------------------|----------------------------------------------------------|--------------------------------------------------------------------------------------|
| PA Modera                                                | ted Transaction S                                                        | System                                                       |                                               |                                                  |                                                          |                                                                                      |
| anization                                                | Submissions                                                              | Trades                                                       | Reports                                       | RINs E-Sig                                       | nature                                                   |                                                                                      |
| N Copy of R                                              | ecord (COR) Su                                                           | bmissions                                                    |                                               |                                                  |                                                          | • RFS2 Transaction Bin                                                               |
| following are th<br>I below to see m<br>nsaction details | e submissions include<br>ore information about<br>from the submission de | d in the Copy of Reco<br>a submission and th<br>etails page. | ord(COR). Choose th<br>e list of transactions | e View Details option i<br>within the submissior | n the 'I want to' column c<br>. You will be able to view | f the Your organization has 0<br>-submitted transactions<br>the RFS2 transaction bin |
| Search                                                   |                                                                          |                                                              |                                               |                                                  |                                                          |                                                                                      |
| DX Submission                                            | ID:                                                                      |                                                              |                                               |                                                  |                                                          |                                                                                      |
| ubmission ID:                                            |                                                                          |                                                              |                                               |                                                  |                                                          |                                                                                      |
| ubmission Date                                           | (Begin):                                                                 |                                                              |                                               |                                                  |                                                          |                                                                                      |
| ubmission Date                                           | (End):                                                                   | /DD/YYYY)                                                    |                                               |                                                  |                                                          |                                                                                      |
| esults Per Page                                          | : 20                                                                     |                                                              |                                               |                                                  |                                                          |                                                                                      |
| Clear                                                    |                                                                          | Filter 2                                                     |                                               |                                                  |                                                          |                                                                                      |
|                                                          |                                                                          |                                                              |                                               |                                                  |                                                          |                                                                                      |
| COR Submissi                                             | ons for: Jason Q                                                         | AP Procuder                                                  |                                               |                                                  |                                                          |                                                                                      |
| Number of Sul                                            | omissions: 4                                                             |                                                              |                                               |                                                  |                                                          |                                                                                      |
|                                                          |                                                                          |                                                              | Displaying                                    | records 1 through 4 of                           | 4 total.                                                 |                                                                                      |
| Subm                                                     | ission ID 🔶                                                              | Submission Date                                              | • 🗘                                           | Submitter 🔷                                      | Submission Status                                        | I want to                                                                            |
| 238316                                                   | 6/6/                                                                     | 18 12:00 AM                                                  | Orejudos                                      | , William                                        | Processed                                                | View Details 		 Go                                                                   |
| 238315                                                   | 6/6/                                                                     | 18 12:00 AM                                                  | Orejudos                                      | , William                                        | Processed                                                | 3 View Details Go                                                                    |
| 239106                                                   | 5/1:                                                                     | L/18 12:00 AM                                                | Orejudos                                      | , William                                        | Processed                                                | Download Submitted XML                                                               |
|                                                          | E (4.                                                                    |                                                              |                                               |                                                  |                                                          |                                                                                      |

#### **Download Copy of Record**

- 1. Select Download Copy of Record
- 2. Click Go
- 3. Click Open or Save

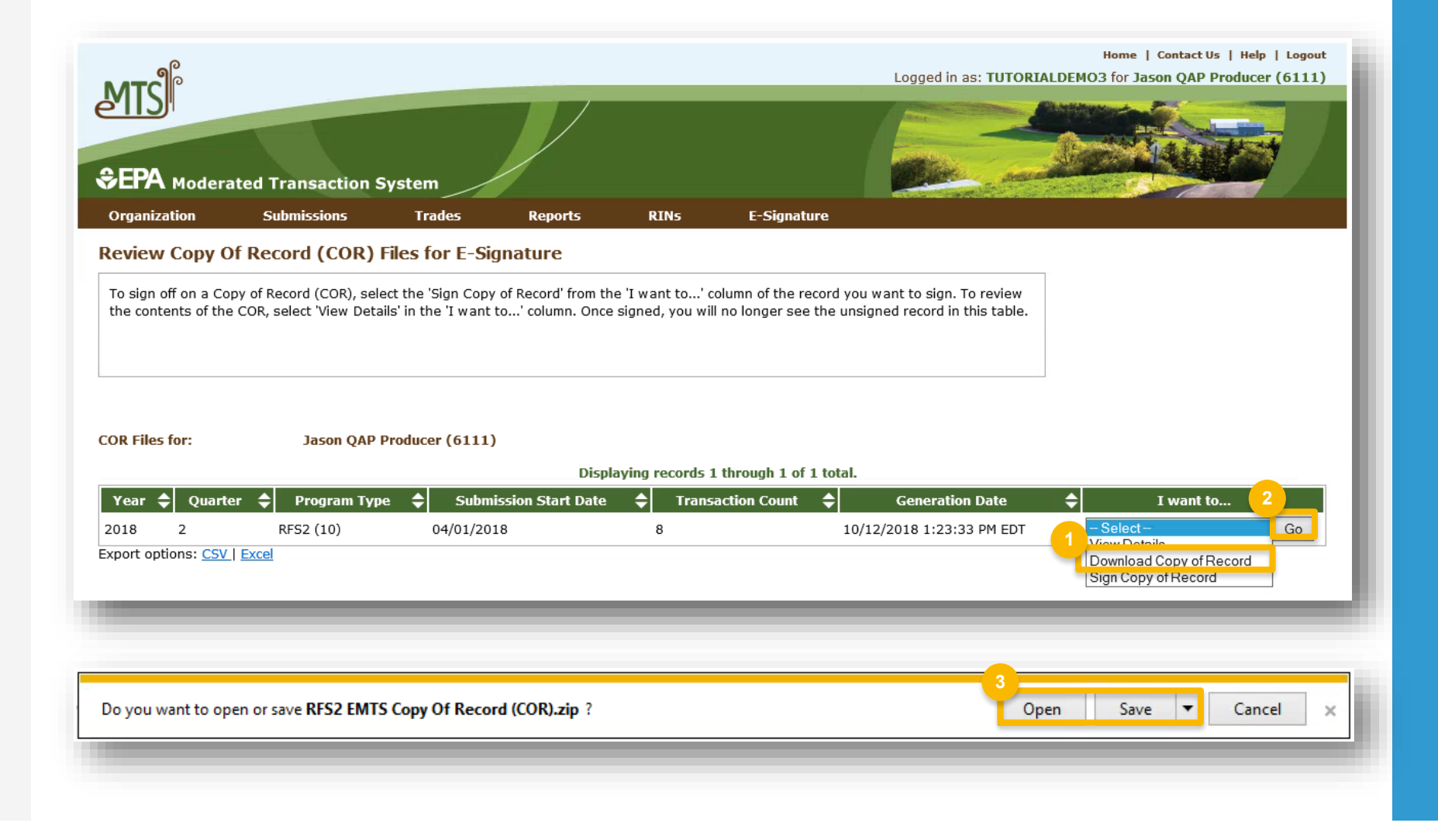

## Sign Copy of Record

- 1. Click Sign Copy of Record
- 2. Click Go

Steps continue on next slide...

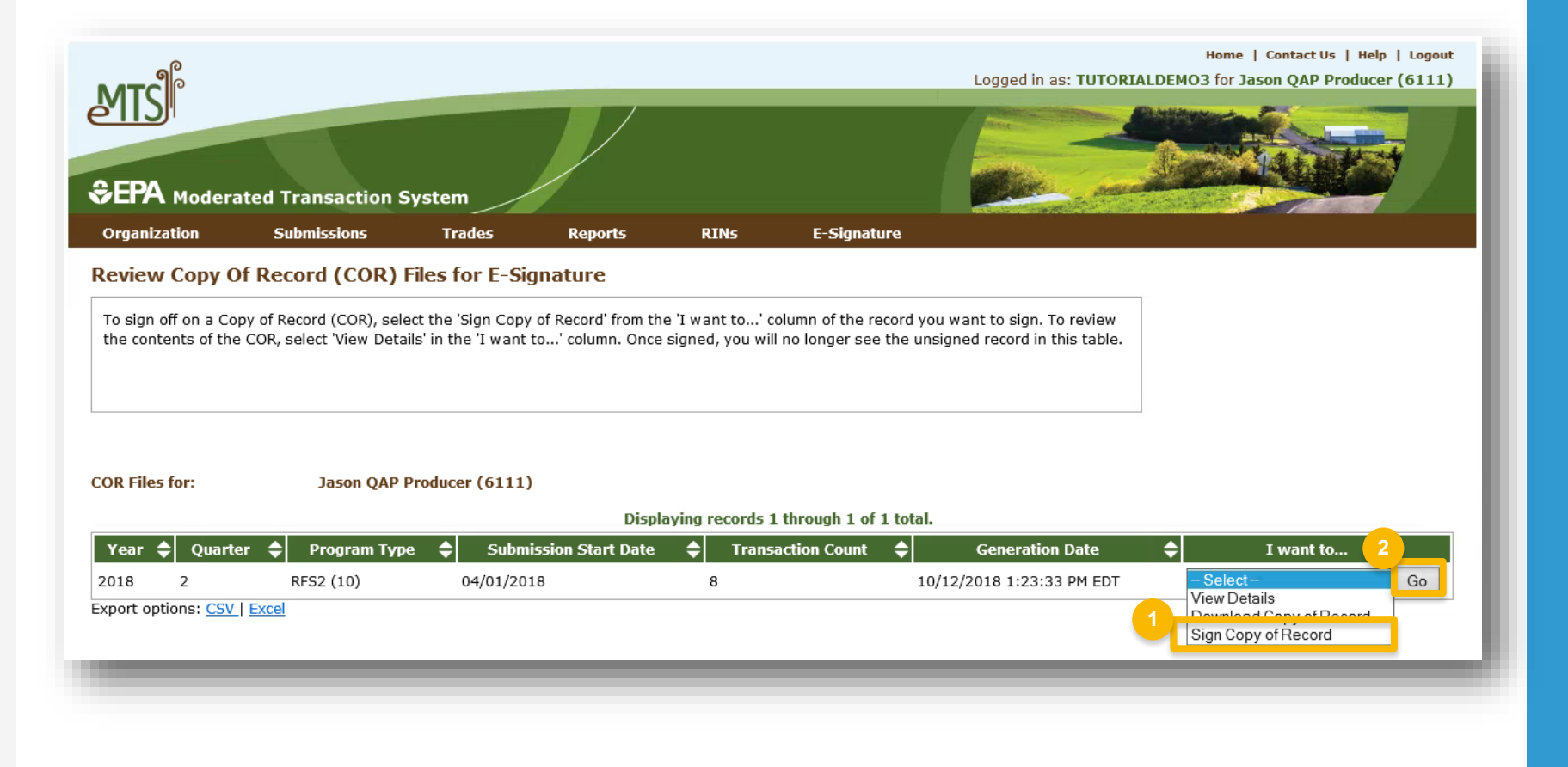

# Sign Copy of Record (cont.)

3. Click Sign Copy of Record

4. Click Accept

Steps continue on next slide...

#### Sign Copy Of Record (COR) for E-Signature

Click the 'Sign Copy of Record' button and enter your CDX credentials to sign the Copy of Record. After signing, you can use the browser print function to print a copy of this page for your records if you wish to do so.

| Copy of Record Details |                                                                                                    |
|------------------------|----------------------------------------------------------------------------------------------------|
| Copy of Record ID:     | 3621                                                                                                    |
| Program Type:          | RFS2 (10)                                                                                                    |
| Year:                  | 2018                                                                                                    |
| Quarter:               | 2                                                                                                    |
| Submission Start Date: | 04-01-2018                                                                                                    |
| Transaction Count:     | 8                                                                                                    |
| Status:                | Not Yet Signed                                                                                                    |
| Generation Date:       | 10-12-2018                                                                                                    |
| CROMERR Activity ID:   |                                                                                                    |
| CROMERR Document ID:   |                                                                                                    |
|                        | 3<br>Sign Copy of Record                                                                                                    |
|                        | I certify, under penalty of law that the information provided in this document is, to the best of my knowledge and belief, true, accurate, and complete. I am aware that there are significant penalties for submitting false information, including the possibility of fines and imprisonment for knowing violations. |

# Sign Copy of Record (cont.)

5. Use the eSignature Widget to sign submission

Steps continue on next slide...

eSignature Widget

| 1. Authentication<br>Log into CDX<br>User:<br>JOHN.DOE | <ul><li>2. Verification</li><li>Question:</li><li>What is the first and middle name of your oldest sibling?</li></ul> | 3. Sign File<br>Sign |
|--------------------------------------------------------|----------------------------------------------------------------------------------------------------|----------------------|
| Password:                                              | Answer:                                                                                                    |                      |
| Show Password                                          | Show Answer                                                                                                    |                      |
| Welcome John Doe                                       | Correct Answer                                                                                                    |                      |
|                                                        |                                                                                                    |                      |

# Sign Copy of Record (cont.)

6. The CROMERR Activity ID and CROMERR Document ID are displayed after the COR has been signed

#### Sign Copy Of Record (COR) for E-Signature

Click the 'Sign Copy of Record' button and enter your CDX credentials to sign the Copy of Record. After signing, you can use the browser print function to print a copy of this page for your records if you wish to do so.

| Copy of Record Details |                                       | <br>    |  |
|------------------------|---------------------------------------|---------|--|
| Copy of Record ID:     | 3621                                  |         |  |
| Program Type:          | RFS2 (10)                             |         |  |
| Year:                  | 2018                                  |         |  |
| Quarter:               | 2                                     |         |  |
| Submission Start Date: | 04-01-2018                            |         |  |
| Transaction Count:     | 8                                     |         |  |
| Status:                | Not Yet Signed                        |         |  |
| Generation Date:       | 10-12-2018 6                          |         |  |
| CROMERR Activity ID:   | _81d92179-d5fc-498f-903d-62f3e76dea74 |         |  |
| CROMERR Document ID:   | ecde8e7d-03e8-4194-a0fa-aa4cddb53c6f  |         |  |
|                        |                                       | << Back |  |

### Change Report Frequency

- 1. Hover over **Reports**
- 2. Click **RFS2 Subscriptions**

Steps continue on next slide...

| EPA Moderat  | ted Transactio | on System                                                                                                    |                                                                                            |                                                                             |                                                                                                    |
|--------------|----------------|----------------------------------------------------------------------------------------------------|--------------------------------------------------------------------------------------------|-----------------------------------------------------------------------------|----------------------------------------------------------------------------------------------------|
| Organization | Submissions    | Trades                                                                                                    | Reports                                                                                    | RINS                                                                        | E-Signature                                                                                                    |
|              |                | Good Morning Mr. Nat Roy<br>Regulated parties are urg<br>Transaction System (EMT<br>used to achieve complian<br>regulations at 40 CFR 80.<br>Your organization has 0 p<br>Your can submit your | RFS2 Subsection<br>View RFS2<br>Transaction<br>RFS2 Componenting receiver<br>XML file here | Reports<br>Reports<br>Errors<br>Mance<br>red RFS2 trades and<br>Submit File | gations and exerci<br>any provision for p<br>gations of an oblig<br>transfer to any per<br>O pending initiated t |

### Change Report Frequency (cont.)

- 3. Locate "RFS2 EMTS Copy Of Record (COR)" in the list of reports and click **Go**
- 4. Select the desired **Frequency**
- 5. Click Update

| RFS2 EMTS Annual Report                                                | Report | Yes | 07/26/2014 | epa admin | Manage Subscription ✔ Go   |
|------------------------------------------------------------------------|--------|-----|------------|-----------|----------------------------|
| RFS2 EMTS Annual Statement                                             | Report | Yes | 07/26/2014 | epa admin | Manage Subscription 🗸 Go 🧃 |
| RFS2 EMTS Copy Of Record (COR)                                         | Report | Yes | 06/16/2018 | epa admin | Manage Subscription ✔ Go   |
| RFS2 EMTS RIN Generation CSV/XML Report                                | Report | No  |            |           | Manage Subscription ✔ Go   |
| RFS2 EMTS RIN Generation Report                                        | Report | Yes | 07/26/2014 | epa admin | Manage Subscription ✔ Go   |
| RFS2 EMTS RIN Transaction CSV/XML Report (Buy, Sell, Separate, Retire) | Report | No  |            |           | Manage Subscription 🗸 Go   |
| RFS2 EMTS RIN Transaction Report (Buy, Sell, Separate, Retire)         | Report | Yes | 07/26/2014 | epa admin | Manage Subscription ✔ Go   |
| RFS2 EMTS Transaction Error Report                                     | Report | Yes | 07/26/2014 | epa admin | Manage Subscription 🗸 Go   |
| Export options: CSV   Excel                                            |        |     |            |           |                            |

| Modify and click Update. |                                          |        |
|--------------------------|------------------------------------------|--------|
| Subscription Name:       | RFS2 EMTS Copy Of Record (COR)           |        |
| Type:                    | Report                                   |        |
| Description:             | The RFS2 EMTS Copy Of Record (COR) file. |        |
| Subscribed:              | Select<br>Weekly                         |        |
| * Frequency:             | Daily                                    |        |
| * Format:                | Quarterly                                |        |
| = Required Field         |                                          |        |
|                          | <u></u>                                  |        |
|                          | << Back                                  | Update |

### View Signed Copy of Record

- On the MyCDX screen, click Submission History tab
- 2. Click the **Submission ID link** to view submission details
- 3. Click Link (.zip) to download the submission

| About  | Recent Announcements                                                                                                    | Terms and Condition                                                                                                    | ons FAQ                                         | Help                                                                                                    |                                                                                   |                                                                  |
|--------|----------------------------------------------------------------------------------------------------|----------------------------------------------------------------------------------------------------|-------------------------------------------------|----------------------------------------------------------------------------------------------------|-----------------------------------------------------------------------------------|------------------------------------------------------------------|
| 🖕 Cen  | tral Data Exchange                                                                                                    |                                                                                                    |                                                 | <u>Contact</u><br>Logged in                                                                                                    | <u>t Us</u><br>as TUTORIALDEMO3 ( <u>Log o</u>                                    | ut)                                                              |
| X Inbo | x My Profile Submission I                                                                                                    | History Payment I                                                                                                    | listory E-Ente                                  | erprise Portal                                                                                                    |                                                                                   |                                                                  |
|        | Services                                                                                                    |                                                                                                    | Manage                                          | CDX Service Ava                                                                                                    | ailability                                                                        |                                                                  |
|        | oci neco                                                                                                    |                                                                                                    | Hanage                                          |                                                                                                    |                                                                                   |                                                                  |
| tatus  | Program Service Name                                                                                                    | Role                                                                                                    |                                                 | See the status for all progr                                                                                                    | am services                                                                       |                                                                  |
|        | OTAQDCFUEL: Office of Transpo<br>Air Quality DC FUEL Program                                                                                                    | ortation <u>OTAQ DC F</u><br><u>Application</u>                                                                                                    |                                                 |                                                                                                    |                                                                                   |                                                                  |
|        |                                                                                                    |                                                                                                    |                                                 |                                                                                                    |                                                                                   |                                                                  |
|        | OTAQEMTS: Office of Transport                                                                                                    | ation <u>Submitter</u>                                                                                                    |                                                 | News and Up                                                                                                    | dates                                                                             |                                                                  |
|        | OTAQEMTS: Office of Transport<br>and Air Quality EPA Moderated<br>Transaction System                                                                                                    | ation <u>Submitter</u>                                                                                                    |                                                 | News and Up<br>No news/updates.                                                                                                    | dates                                                                             |                                                                  |
|        | OTAQEMTS: Office of Transport<br>and Air Quality EPA Moderated<br>Transaction System                                                                                                    | ation <u>Submitter</u>                                                                                                    |                                                 | News and Up<br>No news/updates.                                                                                                    | dates                                                                             |                                                                  |
|        | OTAQEMTS: Office of Transport<br>and Air Quality EPA Moderated<br>Transaction System                                                                                                    | ation <u>Submitter</u>                                                                                                    | q                                               | News and Up<br>No news/updates.                                                                                                    | dates                                                                             |                                                                  |
|        | OTAQEMTS: Office of Transport<br>and Air Quality EPA Moderated<br>Transaction System                                                                                                    | ation <u>Submitter</u><br>nvironmental Protection Ager<br>ent Announcements                                                                                        | cy<br>Terms and Co                              | News and Up<br>No news/updates.                                                                                                    | dates                                                                             |                                                                  |
|        | OTAQEMTS: Office of Transport<br>and Air Quality EPA Moderated<br>Transaction System                                                                                                    | ation <u>Submitter</u><br>nvironmental Protection Ager<br>ent Announcements<br>ata Exchange                                                                        | cy<br>Terms and Co                              | News and Up<br>No news/updates.                                                                                                    | dates<br><u>Contact</u><br>Logged in                                              | EUS<br>AS TUTORIALDEMO3 (Log                                     |
|        | OTAQEMTS: Office of Transport<br>and Air Quality EPA Moderated<br>Transaction System                                                                                                    | ation <u>Submitter</u><br>nvironmental Protection Ager<br>ent Announcements<br>ata Exchange                                                                        | cy<br>Terms and Co<br>History                   | News and Up<br>No news/updates.                                                                                                    | <b>dates</b><br><u>Contac</u><br>Logged in                                        | : US<br>as TUTORIALDEMO3 (Log                                    |
|        | OTAQEMTS: Office of Transport<br>and Air Quality EPA Moderated<br>Transaction System<br>Home About Rec<br>CDX: Central Da<br>MyCDX Inbox My F                                                                                   | ation <u>Submitter</u><br>nvironmental Protection Ager<br>ent Announcements<br>ata Exchange<br>Profile Submission                                                  | Terms and Co<br>History                         | News and Up<br>No news/updates.                                                                                                    | dates<br><u>Contact</u><br>Logged in                                              | : US<br>as TUTORIALDEMO3 (Log                                    |
|        | OTAQEMTS: Office of Transport<br>and Air Quality EPA Moderated<br>Transaction System<br>Home About Rec<br>CDX: Central Da<br>MyCDX Inbox My F<br>Recent Submissio                                                               | ation <u>Submitter</u><br>nvironmental Protection Ager<br>ent Announcements<br>ata Exchange<br>Profile Submission<br>ns                                            | cy<br>Terms and Co<br>History                   | News and Up<br>No news/updates.                                                                                                    | dates<br><u>Contact</u><br>Logged in                                              | : US<br>as TUTORIALDEMO3 (Log                                    |
|        | OTAQEMTS: Office of Transport<br>and Air Quality EPA Moderated<br>Transaction System<br>Home About Rec<br>CDX: Central Da<br>MyCDX Inbox My F<br>Recent Submission<br>Your most recent s                                        | ation <u>Submitter</u><br>nvironmental Protection Ager<br>ent Announcements<br>ata Exchange<br>Profile Submission<br>ns<br>ubmissions are disp                     | Terms and Co<br>History                         | News and Up<br>No news/updates.                                                                                                    | dates<br><u>Contact</u><br>Logged in<br><u>mission Search</u> to vie              | t Us<br>as TUTORIALDEMO3 (Log<br>w more                          |
|        | OTAQEMTS: Office of Transport<br>and Air Quality EPA Moderated<br>Transaction System<br>Home About Rec<br>CDX: Central Da<br>MyCDX Inbox My F<br>Recent Submission<br>Your most recent s<br>submissions.                        | ation <u>Submitter</u><br>nvironmental Protection Ager<br>ent Announcements<br>ata Exchange<br>Profile Submission<br>ns<br>ubmissions are disp                     | CY<br>Terms and Co<br>History<br>ayed below. Yo | News and Up<br>No news/updates.                                                                                                    | dates<br><u>Contact</u><br>Logged in<br><u>mission Search</u> to vie              | EUS<br>as TUTORIALDEMO3 (Log<br>w more                           |
|        | OTAQEMTS: Office of Transport<br>and Air Quality EPA Moderated<br>Transaction System<br>Home About Rec<br>CDX: Central Da<br>MyCDX Inbox My F<br>Recent Submission<br>Your most recent s<br>submissions.<br>16 items found, dis | ation <u>Submitter</u><br>nvironmental Protection Ager<br>ent Announcements<br>ata Exchange<br>Profile Submission<br>ns<br>ubmissions are disp<br>playing 1 to 10. | Terms and Co<br>History                         | News and Up<br>No news/updates.                                                                                                    | dates<br><u>Contact</u><br>Logged in<br>mission Search to vie<br>[First/Prev]     | <pre> ius as TUTORIALDEMO3 (Log w more ] 1, 2 [Next/Last] </pre> |
|        | OTAQEMTS: Office of Transport<br>and Air Quality EPA Moderated<br>Transaction System<br>Home About Rec<br>CDX: Central Da<br>MyCDX Inbox My F<br>Recent Submission<br>Your most recent s<br>submissions.<br>16 items found, dis | ation <u>Submitter</u><br>nvironmental Protection Ager<br>ent Announcements<br>ata Exchange<br>Profile Submission<br>ns<br>ubmissions are disp<br>playing 1 to 10. | Terms and Co<br>History<br>ayed below. Yo       | News and Up         No news/updates.         Inditions       FAQ         Help         u can perform       Custom Subr         Description | dates<br>Contact<br>Logged in<br>mission Search to vie<br>[First/Prev]<br>Created | w more                                                           |